# Canva's Smartling App: Translate Your Canva Designs with Ease

Canva's Smartling app enables you to seamlessly translate your Canva designs in Smartling and generate translated versions directly within Canva.

This quick start guide reflects the features available as of December 20, 2024.

### Prerequisites

- **Smartling Account:** You must have a Smartling account with an active <u>project</u> (we recommend using a Files-type project).
- User Role: To submit content for translation, you must have an Account Owner or Project Manager <u>user role</u> in Smartling.

## **Getting Started**

- 1. Log In to Canva
  - Search for "Smartling" in the Canva Marketplace.
  - Install by selecting either "Use in existing design" or "Use in new design"
  - You'll be prompted to connect to Smartling. If you're not already logged in, you'll be redirected to the login page.

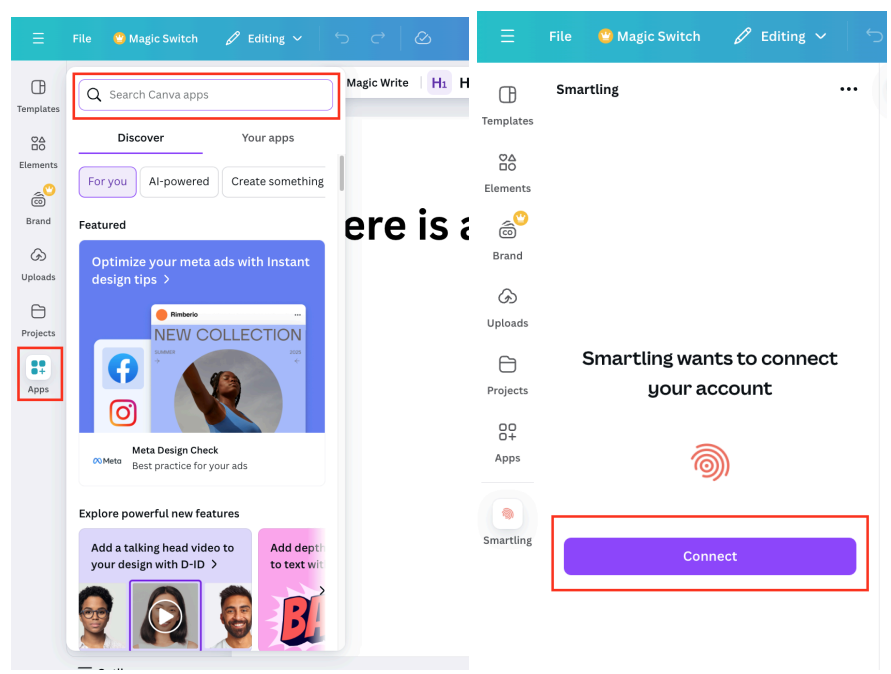

#### 2. Start a New Translation

- A list of your Smartling projects will be displayed. Select the project you wish to use, then click **Continue**.
- Enter the following details:
  - Job name
  - Due date (optional)
  - Translator Instructions (optional)
- Select your target languages.
- Click Submit.

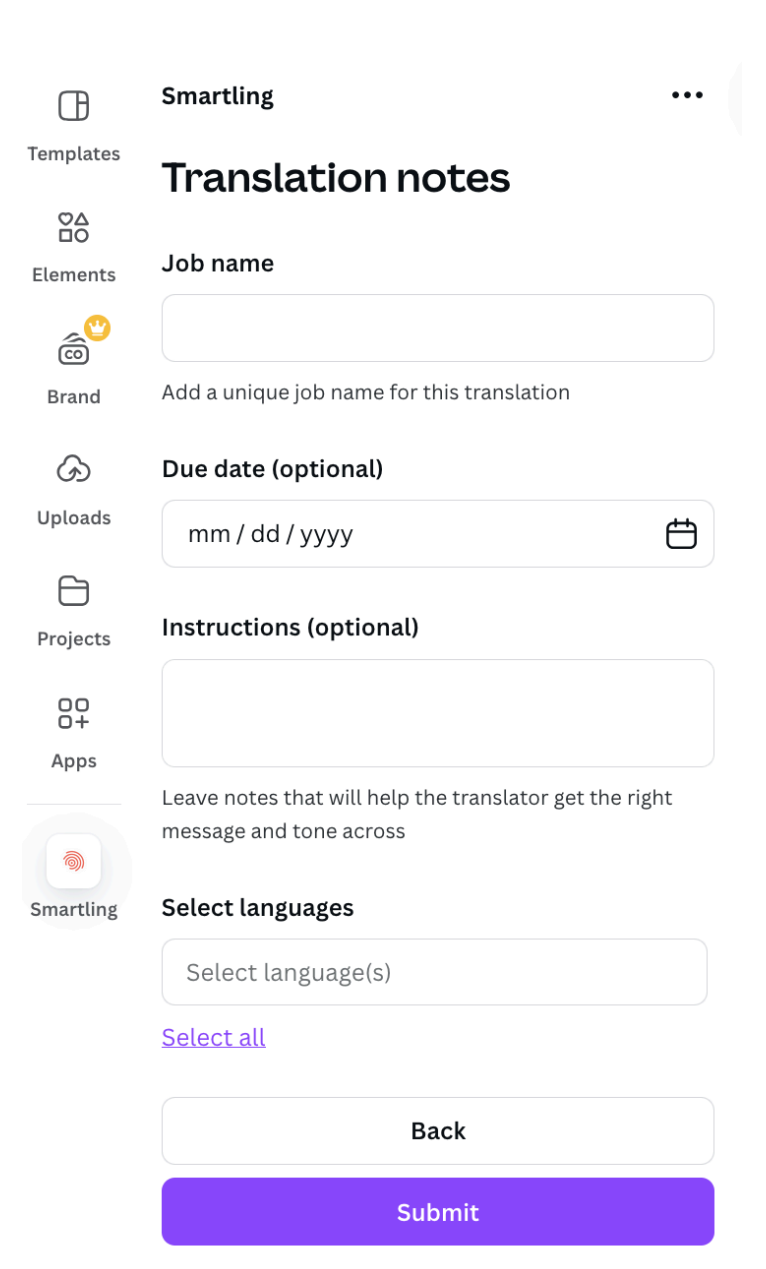

#### 3. Manage Your Translations

- The translation job will be created automatically. Navigate to the job in Smartling and authorize the content for translation.
  - The job name listed in Canva provides a direct link to the job in Smartling.
- Once translations for a locale are complete, a green **Completed** status will appear in Canva next to the respective language.
- Select your target language(s) and click the **Generate translations** button. This will create a new translated design file for each language you selected.

| ⊕                      | Smartling                                  |           |
|------------------------|--------------------------------------------|-----------|
| Templates              | Translation status                         |           |
| Elements               | Job name:<br>12/24 Job<br>Due date:<br>N/A |           |
| Uploads                | Languages:                                 |           |
| $\Box$                 | Select all                                 | 3         |
| Projects<br>0+<br>Apps | German<br>(Germany)<br>[de-DE]             | COMPLETED |
| Smartling              | Spanish<br>(Spain) [es-<br>ES]             | COMPLETED |
|                        | French<br>(France) [fr-<br>FR]             | COMPLETED |
|                        |                                            |           |
|                        | Generate translations                      |           |

## Support

For support or enhancement requests, please contact Canva Support.

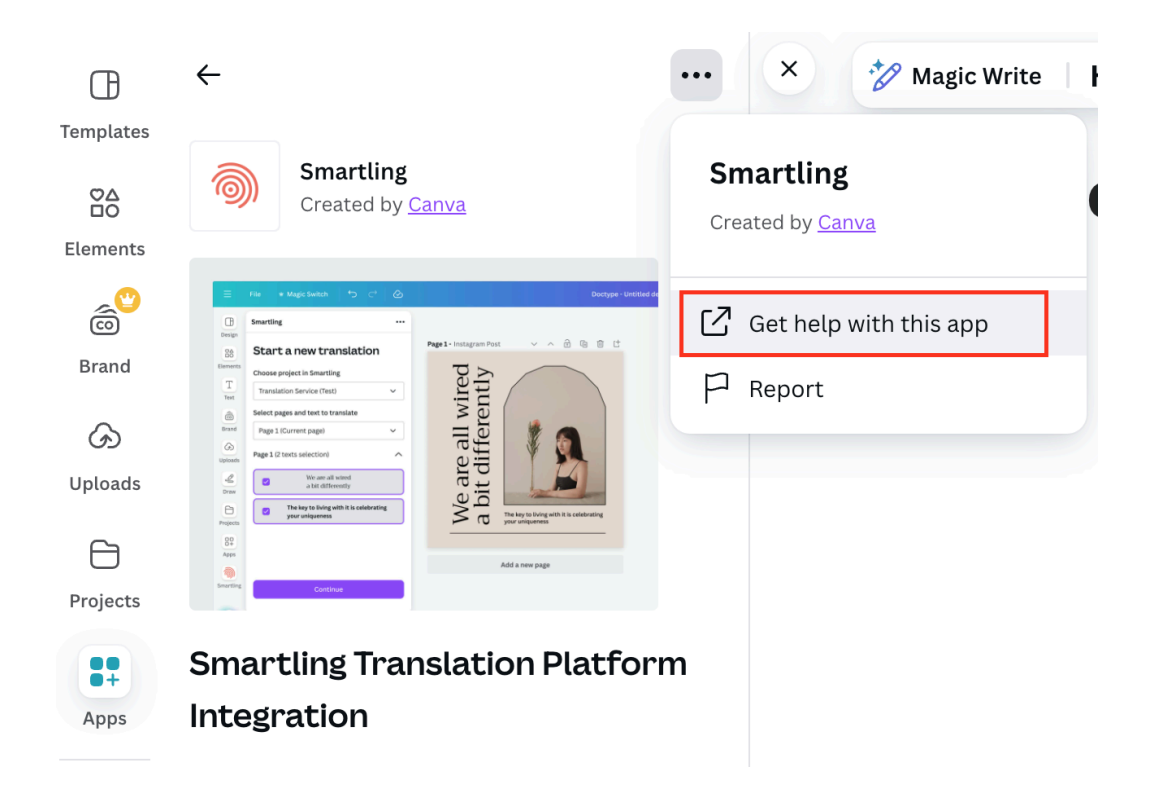